# **SOLAR** PRO. Connect huawei inverter to wifi

#### How to install Huawei fusionhome inverter WiFi?

Huawei FusionHome Inverter WIFI setup and reporting Turn the Huawei on making sure the DC switch on the inverter itself is also on. Open FusionHome app and click on the Inverter tab and then the icon for the inverter you are working on. Select Installer with password 00000a(Don't change it)

#### Which Huawei inverters are compatible with fusionhome?

The following guide is applicable for all Huawei WIFI-enabled inverters, including the SUN2000 and SUN2000L and SUN2000L Hybrid models. Please download the FusionHome app (this is a separate app from FusionSolar and NetEco) from either Google Play or Apple App Store.

## How to get data from a Huawei sun2000 inverter?

The Huawei SUN2000 inverter has a build-in/internal WiFi interface (SSID beggining with SUN2000-<serialnumber&gt;) which is exposing a Modbus TCP port (502). Using this connection you can obtain inverter data in the realtime and eg. collect it for your own purposes.

## How do I connect my fusion solar inverter to my mobile phone?

Connect to the inverter WLAN. Log in as installer, and perform Quick settings. When the inverter is directly connected to the mobile phone using the built-in antenna, the distance between the inverter and mobile phone must be less than 5 m without obstructions in between to ensure the communication quality between the FusionSolar app and inverter.

## How do I connect my fusionhome inverter?

Open the FusionHome app on your wifi-enabled device. Select the WIFI tab in the top left -hand corner,then the second option (TAP TO GO TO SYSTEM SETTINGS). The WLAN INVERTER tab at the top. An image of your inverter will appear under the heading,click on the inverter. If playback doesn't begin shortly,try restarting your device.

#### How do I enable fusionsolar smart dongle WLAN?

If the Smart Dongle WLAN is disabled, log in to the FusionSolar app and tap the plant name on the Home screen to access the plant screen. Tap Devices and then tap SDongleA-05. Choose O&M Authorization > WLAN wakeup > Confirmto enable the Smart Dongle WLAN. If the inverter has a built-in WLAN module, the Smart Dongle WLAN is disabled by default.

If both, Wi -Fi and Mobile Data are turned on, you can connect to the inverter via Wi -Fi and access the internet via mobile data, only if the phone is able to work in dual mode. ...

A master inverter can be used as a slave inverter. Huawei. Dongle. Purchased by the customer. The model should be SDongleA-05. For details, see the Smart Dongle models. Software ...

# **SOLAR** PRO. **Connect huawei inverter to wifi**

Mobile Phones and the Inverter Wi-Fi Network Symptom Certain mobile phones fail to connect to the inverter Wi-Fi network. Possible Cause The mobile phone is connected to ...

Connect to the inverter WLAN. Log in as installer, and perform Quick settings. When the inverter is directly connected to the mobile phone using the built-in antenna, the distance between the ...

Once connected, click the "Settings" area (bottom left). On the next screen select "Communication configuration" (bottom line) and then "Inverter router connection". There enter your Wifi SSID and password. Save and exit. ...

2 Mobile Phone Connecting to the SUN2000L Directly (iOS) Choose Settings > WLAN on your mobile phone, tap the WiFi name corresponding to the SUN2000L, and enter ...

If you for some reason want to connect to the Huawei SUN2000 inverter "the old/classic" way using the internal WiFi, and moreover you want to do it using DD-WRT then this article may be useful to you. ... - IP of Huawei ...

The easiest way to reconnect is by scanning the QR code at the bottom of the label to connect to the inverter's wifi once you have opened the FusionHome app. Open the FusionHome app on your wifi-enabled device. Select the WIFI tab in ...

The guide below is designed to assist you in connecting your inverter to your home"s WiFi network so that you can access monitoring features, it is applicable to all WiFi ...

SDongleA-05 (Dongle for short) is a smart communications expansion module that works with Huawei inverters to implement communication between inverters and the management system ...

Number of devices in the RS485 communication scenario Limit Actual Number Maximum Number of Devices That Number of Non-Inverter Devices Can Be Connected to the Dongle ...

To connect a solar inverter to Wi-Fi, you generally need to have a smartphone or computer available to configure the network settings for the inverter"s built-in Wi-Fi access point. The exact process can vary depending ...

Connect to the inverter WiFi. Disable the data mobile from your phone and enable the WiFi. Choose form your WiFi list the SUN2000L-.....SN. Login with your account from Fusion Solar, choose Me -> Commissioning and login with the ...

Choose form the main page Settings->Communication configuration->Router connection settings->Select your WiFi again and the password->Connect Check the management system configuration. From the Communication ...

# **SOLAR** PRO. Connect huawei inverter to wifi

The guide below is designed to assist you in connecting your inverter to your home"s WiFi network so that you can access monitoring features, it is applicable to all WiFi enabled Huawei inverters. 1. Begin by downloading the FusionSolar ...

Code scanning: Tap Connect to access the scanning screen, place the QR code or bar code of the solar inverter in the scan frame. The device will be automatically connected after the code ...

When connecting the device to the router over WLAN, ensure that the device is within the WLAN coverage of the router and the signal is stable and good. The router supports WLAN (IEEE ...

Hello all, Today the team came to install solar panels on the house and they setup the sun2000-5ktl-11 inverter. I was not aware at the time when I configured the system that I needed a dongle to connect it to home assistant. ...

Key Takeaways. Connecting your solar inverter to WiFi allows for remote monitoring and control of your system"s performance.; The process varies slightly between different inverter brands. Generally, it involves downloading ...

On your computer or smartphone, go to WiFi settings and connect to the inverter's WiFi network (SSID). Open a web browser and enter the default IP address to access the ...

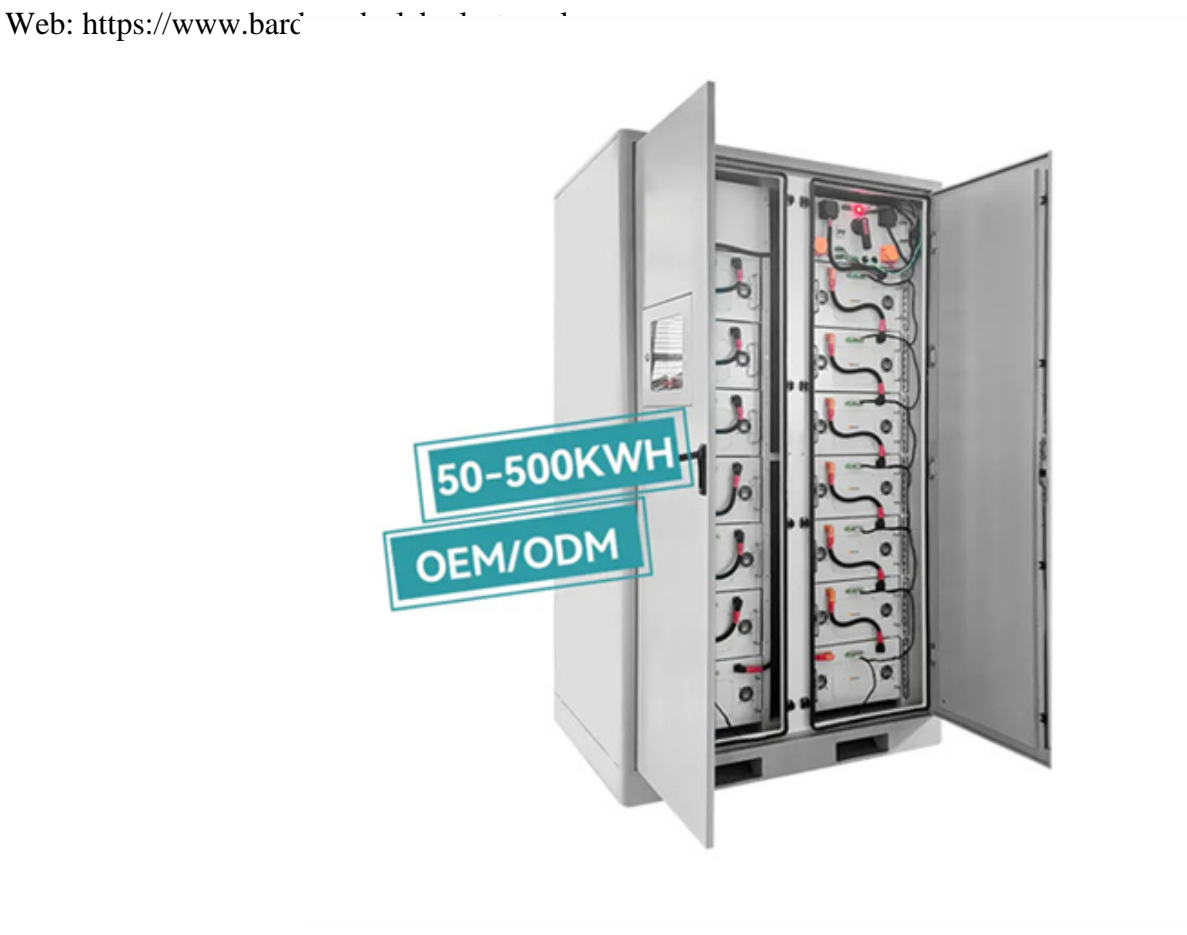